#### <u>SELPHY CP1500 以無線方式從智能手機打印 (透過直接連接)</u> <u>SELPHY CP1500 Print from smartphone with wireless (Via direct connection)</u>

以下步驟及畫面僅供參考,實際操作畫面可能因裝置型號、系統或軟件版本而有所不同。 The following steps and screens are for reference only, and the actual operation screens may vary depending on the device model, system, or software version.

- 在智慧型手機或平板電腦安裝 Canon PRINT Inkjet/SELPHY
   Install Canon PRINT Inkjet/SELPHY on smartphone or table
   Android: <u>https://play.google.com/store/apps/details?id=jp.co.canon.bsd.ad.pixmaprint</u>
   iOS: <u>https://itunes.apple.com/us/app/pixma-printing-solutions/id664425773?mt=8</u>
- 選擇〔Wi-Fi 設定〕並按下〔OK〕。
   Choose [Wi-Fi settings] and press [OK].

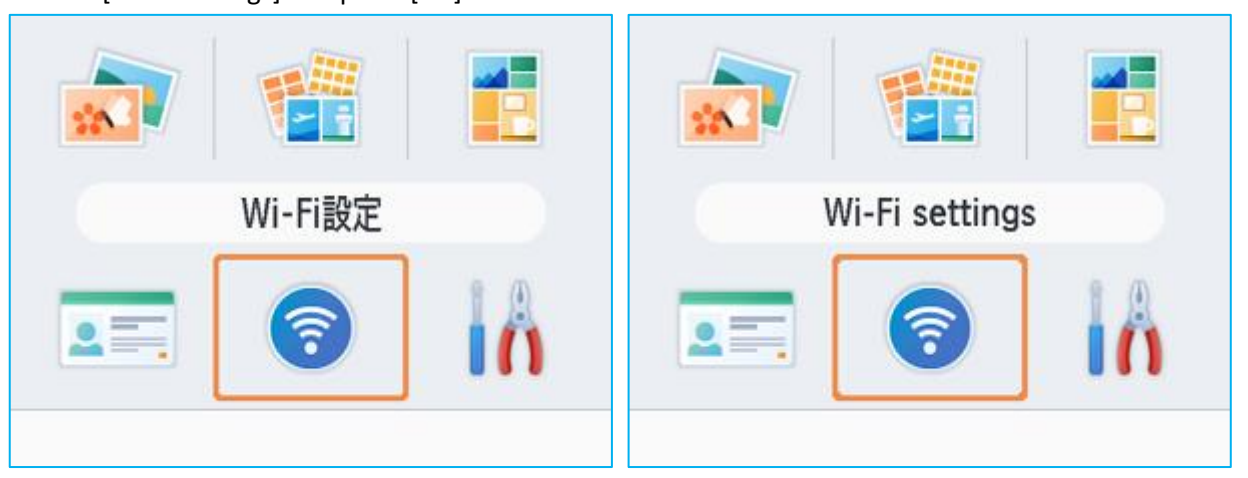

選擇〔連接設定〕並按下〔OK〕
 Choose [Connection Settings] and press [OK]

| Wi-Fi設定   | Wi-Fi settings       |
|-----------|----------------------|
| 連接設定      | Connection Settings  |
| 顯示Wi-Fi狀態 | Display Wi-Fi status |
| ○К 確定     | ок ОК                |

選擇〔其他〕並按下〔OK〕
 Choose [Other] and press [OK]

| 連接方式                  | Connection Method                   |
|-----------------------|-------------------------------------|
| SELPHY Photo Layout   | SELPHY Photo Layout                 |
| 其他                    | Other                               |
| 透過AirPrint、 Mopria等打印 | Print via AirPrint, Mopria,<br>etc. |
| ок 確定                 | ок ОК                               |

5. 選擇〔直接連接〕並按下〔OK〕 Choose [Direct Connection] and press [OK]

| 連接方式                    | Connection Method                                              |  |
|-------------------------|----------------------------------------------------------------|--|
| 透過無線路由器                 | Via Wireless Router                                            |  |
| 直接連接                    | Direct Connection                                              |  |
| ● 不使用路由器而直接<br>連接裝置與打印機 | Connect the device<br>and printer directly<br>without a router |  |
| ок 確定                   | окОК                                                           |  |

選擇〔開〕並按下〔OK〕
 Choose [On] and press [OK]

| 密碼設定               | Password Set.                                        |
|--------------------|------------------------------------------------------|
| 開                  | On                                                   |
| 弱                  | Off                                                  |
| 設定密碼以防止<br>未經授權的存取 | Configure password to prevent<br>unauthorized access |
| 5 取消 0K 確定         | Scancel ок ОК                                        |

按下〔OK〕繼續,或按〔MENU〕變更密碼
 Press [OK] to continue, or press [MENU] to change password

| 變更密碼         | Change Password                                    |
|--------------|----------------------------------------------------|
|              |                                                    |
| MENU 輸入/編輯文字 | MENU Enter/Edit Text<br>WPA2<br>8 to 32 characters |
| ок 下頁        | OK Next                                            |

8. 在流動裝置上加入此網路

| Join this network on mobile | e device |
|-----------------------------|----------|
|-----------------------------|----------|

| □ 直接連接           | Direct Connection                             |
|------------------|-----------------------------------------------|
| 在其他裝置上加入此網路,然後打印 | Join this network on other device, then print |
| 網路名稱 (SSID):     | Network name (SSID):                          |
|                  | MENU Show passwd OK OK                        |

## 如何使用 Canon PRINT Inkjet/SELPHY 新增打印機 How to add printer with Canon PRINT Inkjet/SELPHY

9. 確認打印機與您的手機已連接到相同的網路名稱 Confirm the printer and mobile device connected to same network name

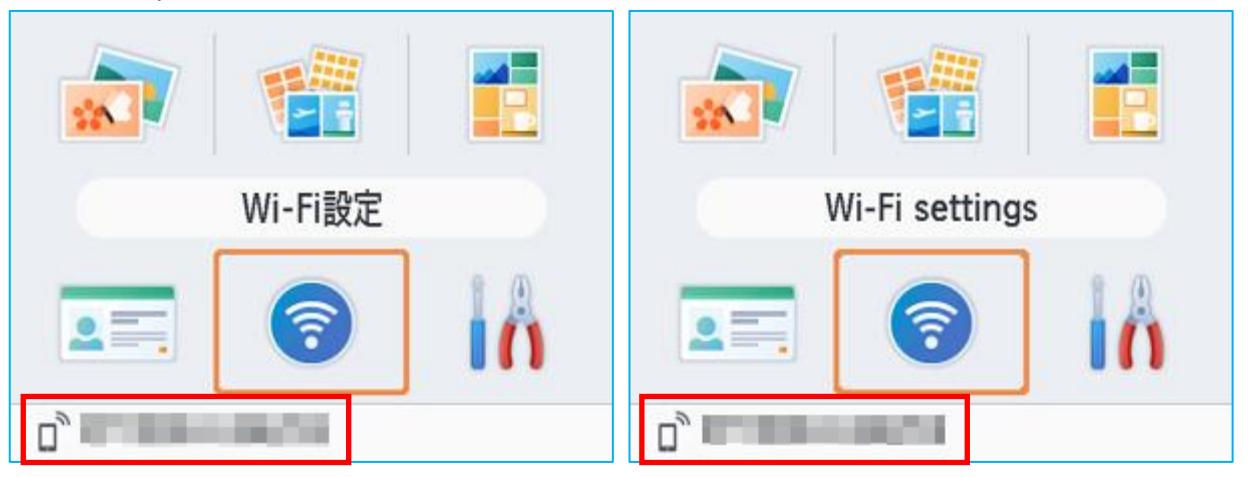

10. 啟動 Canon PRINT Inkjet/SELPHY 後,按左上角的打印機圖示 Start Canon PRINT Inkjet/SELPHY, then tap the printer icon on the top left corner

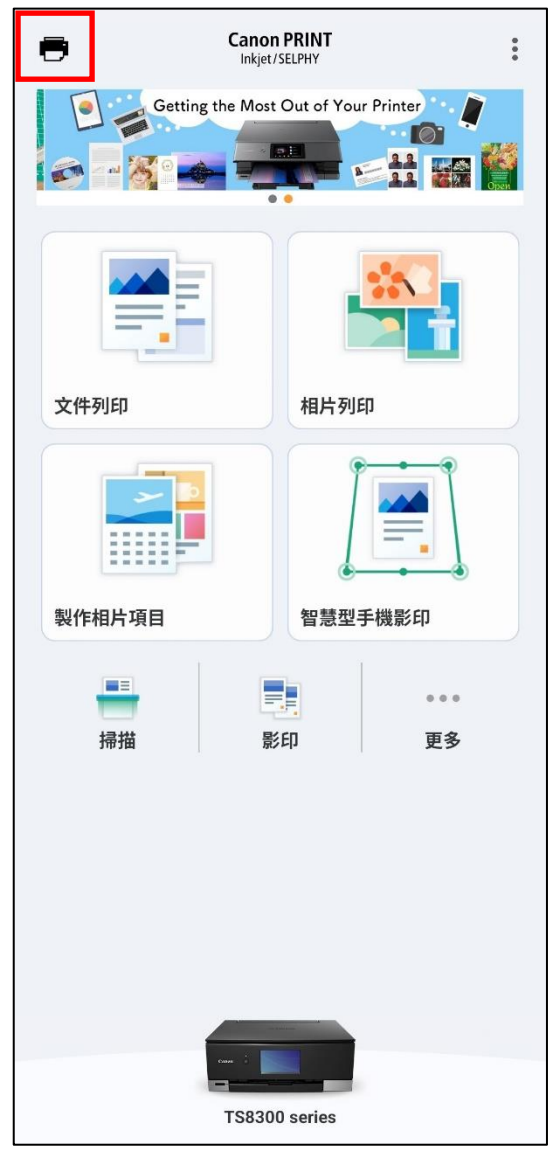

# 11. 按〔註冊印表機〕

### Tap [Register Printer]

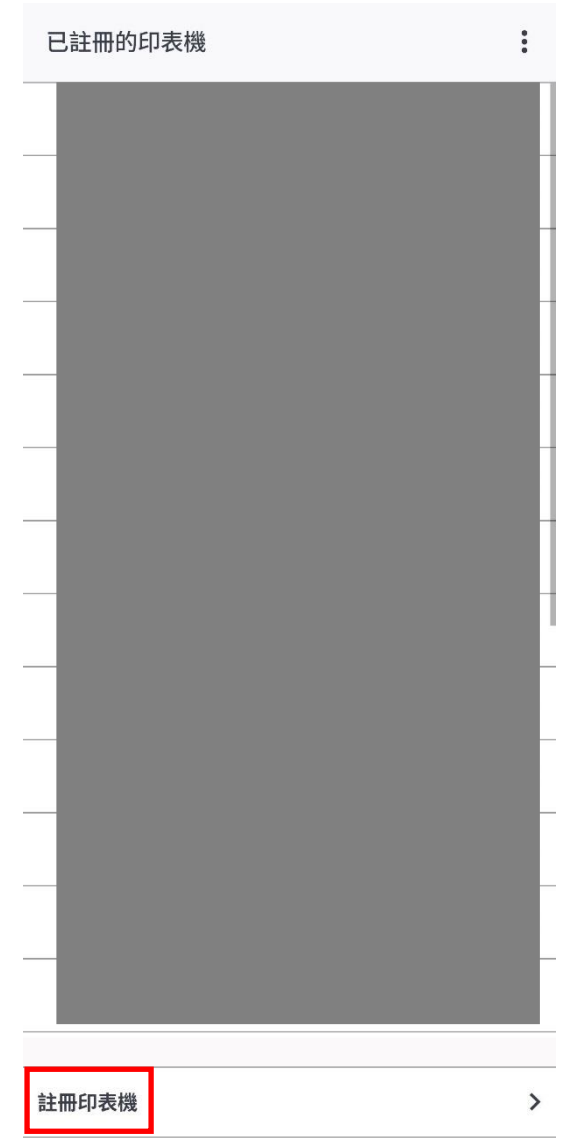

### 12. 選擇〔SELPHY CP1500〕

## Choose [SELPHY CP1500]

| 註冊印表機                      | : |
|----------------------------|---|
| (ආ) SSID "CP1500""         |   |
| 等待您的印表機名稱出現,然後選擇該名稱。       | ? |
| ELPHY CP1500 (192.168.0.1) |   |
|                            |   |
|                            |   |
|                            |   |
|                            |   |
|                            |   |
|                            |   |
|                            |   |
|                            |   |
|                            |   |
|                            |   |
| 正在搜尋其他印表機                  |   |
| 如果找不到印表機                   |   |

## 13. 完成後在下方會顯示 SELPHY CP1500

When finished, SELPHY CP1500 will be shown as below

| Canon PRINT         |                            | : |
|---------------------|----------------------------|---|
|                     | S E L P H Y<br>SQUARE QX10 |   |
|                     |                            |   |
| 相片列印                | 文件列印                       |   |
|                     |                            |   |
| SELPHY Photo Layout | 智慧型手機影印                    |   |
|                     |                            |   |
| 更多                  |                            |   |
|                     |                            |   |
|                     |                            |   |
|                     |                            |   |
|                     |                            |   |
|                     |                            |   |
|                     |                            |   |
|                     |                            |   |
| SELPHY CP1500       |                            |   |

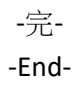